## Einrichten einer Verbindung zwischen einem Android Phone und Exchange Postfach

## Vorgehensweise

Um die Verbindung zwischen Ihrem Android Smartphone und dem Exchange Postfach herzustellen, führen Sie bitte folgende Schritte durch:

Öffnen Sie das Menü, wählen Sie die Einstellungen und öffnen Sie den Punkt "Konten & Synchronisierung"

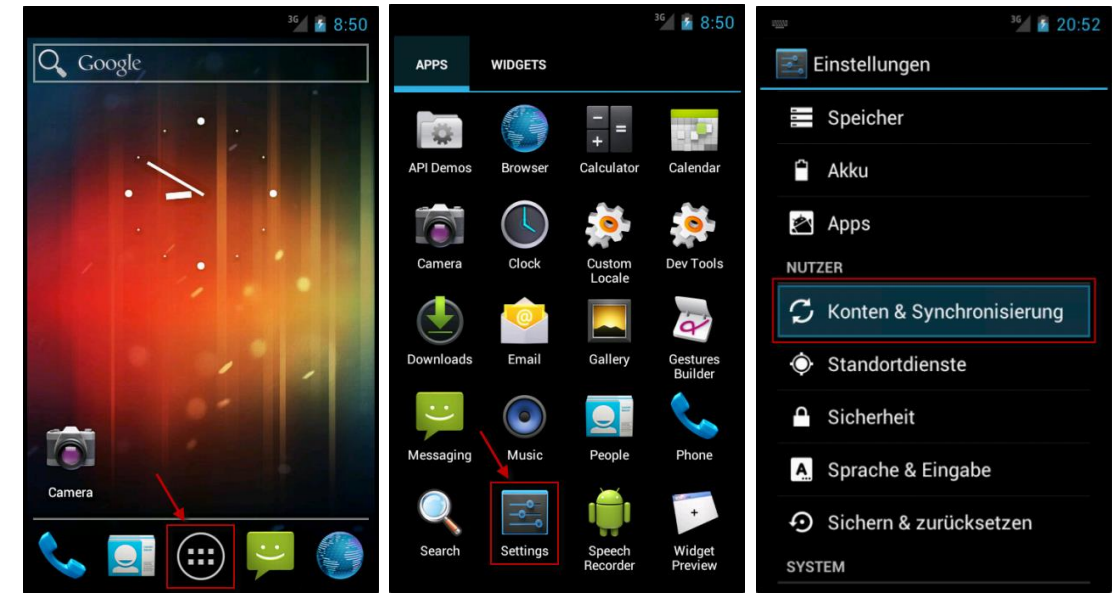

□ Wählen Sie "Konto hinzufügen" und anschließend "Microsoft Exchange" aus

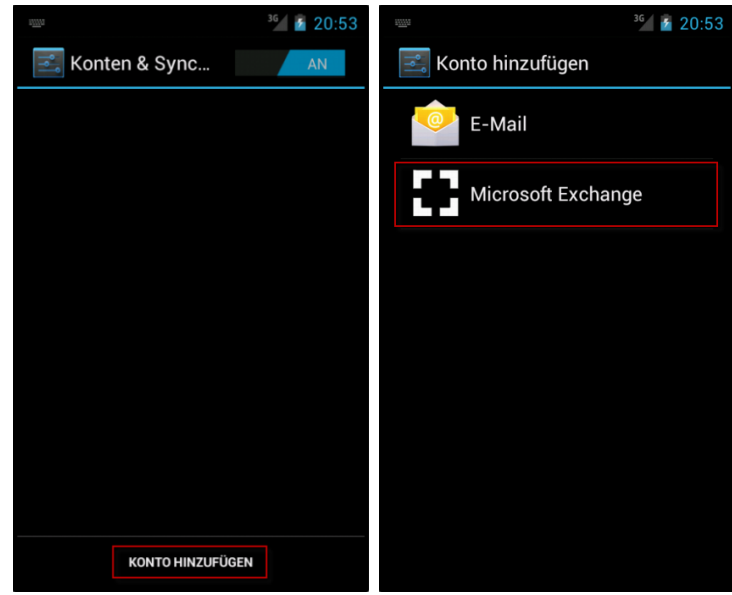

Geben Sie die E-Mail Adresse Ihres Postfaches und Ihr persönliches Kennwort ein und wählen Sie anschließend "Weiter"

| ····· <sup>36</sup> 20                                          | :53     |
|-----------------------------------------------------------------|---------|
| Exchange-Konto hinzufügen                                       |         |
| Sie können ein Exchange-Kont<br>in wenigen Schritten einrichter | 0<br>1. |
| hans.muster@bcn-mail.de                                         | 1       |
|                                                                 |         |
| Weiter                                                          |         |
| 1                                                               |         |
|                                                                 |         |
|                                                                 |         |
|                                                                 |         |
|                                                                 |         |
|                                                                 |         |

Geben Sie folgende Informationen ein und wählen anschließend "Weiter":

Domain-/Nutzername:

vorangestelltem "blackcat\"Passwort:Ihr persönliches KennwortServer:hx13.b-c-n.orgSichere Verbindung (SSL) verwenden:JaAlle SSL-Zertifikate akzeptieren:Ja

| 2003<br>2003                 | <sup>30</sup> 🖌 📓 20 |
|------------------------------|----------------------|
| 💛 Kontoeinrichtu             | ing                  |
| Domain-/Nutzername           |                      |
| blackcat\500han              | nu                   |
| Passwort                     |                      |
|                              |                      |
| Server                       |                      |
| hx13.b-c-n.org               |                      |
| Sichere Verbing<br>verwenden | dung (SSL)           |
| Ille SSL-Zertifi             | kate akzeptieren     |
| Client-Zertifikat<br>Keine   | Auswählen            |
| Mobilgerät-ID                |                      |
| androidc25914896             | 50                   |
| Zurück                       | Weiter               |
|                              |                      |

Kunden unserer Hosted Exchange 2010 Produkte müssen bei **Server** folgendes eingeben:

mx.b-c-n.org

Der Ihnen von uns mitgeteilte Benutzername mit

 Das Exchange System fordert die Erlaubnis an, einige Funktionen des Gerätes steuern zu dürfen. Mit dieser Funktion ist es Ihnen beispielsweise möglich, das Gerät im Falle eines Verlustes über die Outlook Web App remote löschen zu können. Bitte akzeptieren Sie diese Meldung.

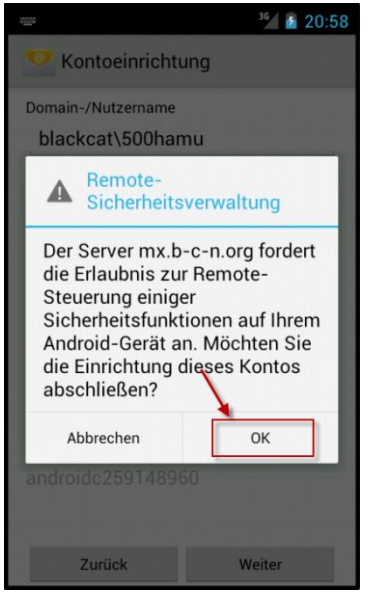

□ Wählen Sie bitte aus, welche Elemente mit dem Exchange Postfach synchronisiert werden sollen und wählen Sie anschließend "Weiter"

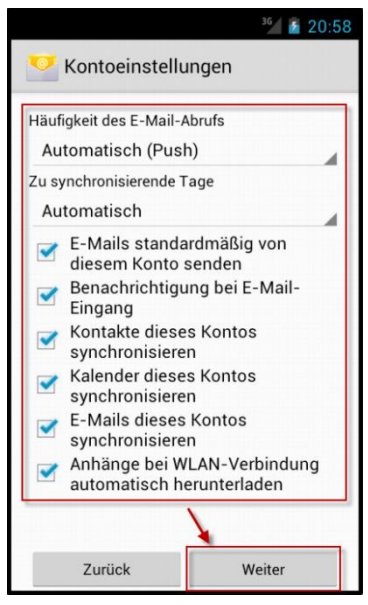

□ Bitte bestätigen Sie den folgenden Sicherheitshinweis.

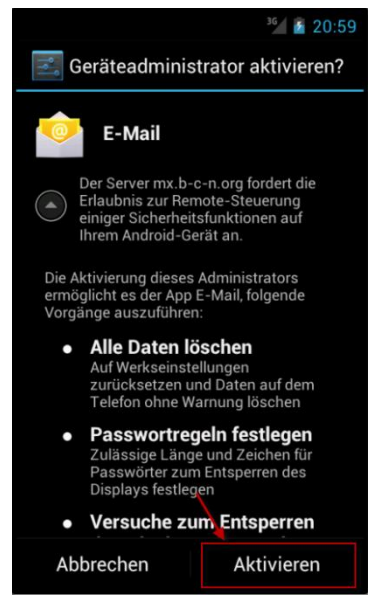

□ Ihr Konto ist nun eingerichtet. Sie können dem Konto noch einen Namen nach Ihrem Wunsch geben. Wählen Sie anschließend "Weiter"

| Kontoeinrichtung                                                                            |
|---------------------------------------------------------------------------------------------|
| Ihr Konto ist nun eingerichtet.<br>Konto benennen (optional)<br>Black Cat Networks Exchange |
| Weiter                                                                                      |
| 1                                                                                           |
|                                                                                             |
|                                                                                             |
|                                                                                             |
|                                                                                             |
|                                                                                             |